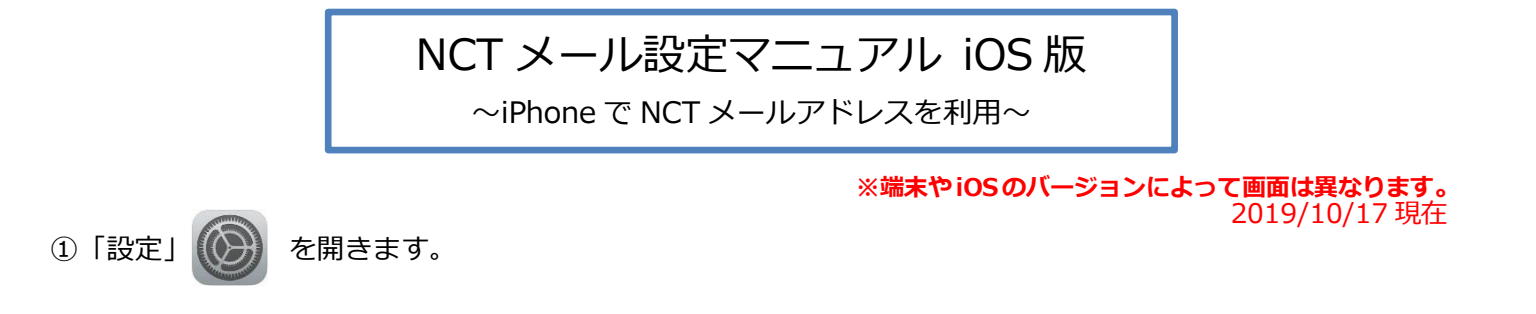

②「パスワードとアカウント」→「アカウントを追加」の順に選択します。

| SIMなし マ 11:17<br>時空      | -       | SIMなし マ 11:21                | ※iOS のバージョ                         | ンによっては                               |                                            |
|--------------------------|---------|------------------------------|------------------------------------|--------------------------------------|--------------------------------------------|
| SOS 紧急SOS                | >       |                              | 「メール」→「                            | アカウント」-                              | →「アカウントを追加」                                |
| パッテリー                    | >       | 😭 WebサイトとAppのバスワード 🗦         | の順に選択しま                            | 9.                                   |                                            |
|                          | >       | 🥅 パスワードを自動入力                 | ●● 100 au 中 11.49 ● 143.000<br>BRT | ************************************ | ● 26% ●・<br>・ 14:44 ● 50% ●・<br>くメール アカウント |
|                          |         | アカウント                        | ○ 一般 > ■目表示と明るさ >>                 | アカウント<br>iCloud, Groat, Eメール         | > Zhouk                                    |
| iTunes Store 는 App Store | >       | iCloud                       |                                    | メッセージリスト                             | iCloud Drive、メール、道路先とその他名同日 う<br>Gmail >>  |
| Wallet & Apple Pay       | >       | iCloud Drive、メール、運路先とその他9項目… | サウンドと触究                            | プレビュー                                | 2行 > ×-ル、連続先、カレンダー、メモ<br><b>E メール</b> > >  |
|                          |         | アカウントを追加 >                   | Siri >                             | TO/CCラベルを表示<br>スワイプオプション             | アカウントを追加 >                                 |
| パスワードとアカウント              | >       |                              | □ <i>K</i> 2₹9− >                  | フラグのスタイル                             | カラー > データの取得力法 ブッシュ >                      |
|                          |         | データの取得方法 ブッシュ >              | プライバシー >                           | メッセージ                                |                                            |
|                          | 2       |                              | Times Stern k Ann Stern            | 削除約に確認                               | $\bigcirc$                                 |
| (三) 連絡先                  | >       |                              | Wallet & Apple Pay                 | サーバ上の画像を読み込む                         | $\bigcirc$                                 |
| = +1.54                  | ~       |                              |                                    | スレッド                                 |                                            |
| H+ 1023-                 | <u></u> |                              | ×-π                                | スレッドにまとめる                            |                                            |
| <u>х</u> е               | 5       |                              | 2 連絡先 >                            | 最新のメッセージを一番上へ                        |                                            |

③「その他」→「メールアカウントを追加」を選択します。

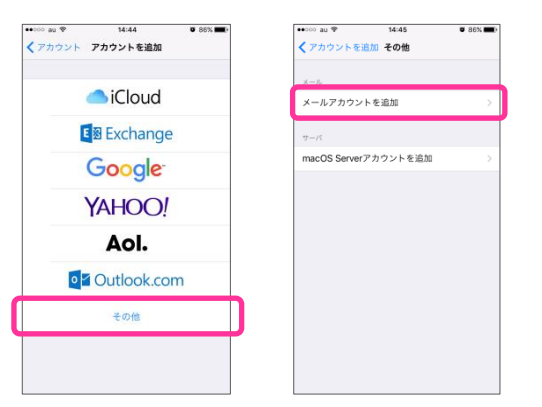

④新規アカウント設定画面が表示されるので、各項目を入力し、「次へ」を選択します。

| •0000 au 😤 | 14:47       | <b>0</b> 86% 🔳 |
|------------|-------------|----------------|
| キャンセル      | 新規アカウント     | 次へ             |
| 名前         | @nct9.ne.jp |                |
| メール        | @nct9.ne.jp |                |
| パスワード      | •••••       |                |
| 説明         | nct9.ne.jp  |                |
|            |             |                |
|            |             |                |
|            |             |                |

| 夕益   | 任意の名前                           |
|------|---------------------------------|
| 石別   | (お客様のお名前など)                     |
| メール  | メールアドレス                         |
|      | 上記メールアドレスに対するパスワード              |
|      | (エヌ・シィ・ティ インターネットサービス 登録確認書に記載) |
| ≡×□₽ | メールの用途など                        |
| 武功   | (必須ではありません)                     |

## ⑤「POP」を選択します。

| ••000 au 💎 | 14:47            | <b>0</b> 86% 🔳 |
|------------|------------------|----------------|
| キャンセル      | 新規アカウント          | 保存             |
|            |                  |                |
| IM         | AP P             | OP             |
|            |                  |                |
| 名前         | @nct9.ne.j       | р              |
| メール        | @nct9.ne.j       | р              |
| 説明         | nct9.ne.jp       |                |
| 受信メールサー    | 71-              |                |
| ホスト名       | mail.example.com |                |
| ユーザ名       | 必須               |                |
| パスワード      | •••••            |                |
|            |                  |                |
| 送信メールサー    | -15              |                |
| ホスト名       | smtp.example.com |                |
| ユーザ名       | オプション            |                |
|            |                  |                |

## ⑥「受信メールサーバー」と「送信メールサーバー」の各項目を入力し、「保存」を押します。

| ••000 au 🍄     | 14        | 1:50    |   |   | <b>0</b> 85 |           |
|----------------|-----------|---------|---|---|-------------|-----------|
| キャンセル          | 新規ア:      | カウン     | ۲ |   | 1           | 栫         |
| 受信メールサーバ       |           |         |   |   |             |           |
| ホスト名           | mail.nct9 | ).ne.jp |   |   |             |           |
| ユーザ名           |           |         |   |   |             |           |
| パスワード          | •••••     | •       |   |   |             |           |
|                |           |         |   |   |             |           |
| 送信メールサーバ       |           |         |   |   |             | _         |
| ホスト名           | mail.nct9 | ).ne.jp |   |   |             |           |
| ユーザ名           |           |         |   |   |             |           |
| パスワード          |           | •       |   |   |             |           |
|                |           |         |   |   |             |           |
| 1 2 3          | 4 5       | 6       | 7 | 8 | 9           | 0         |
|                |           |         | ¥ | & | @           | "         |
| - / :          | ; (       | 171     |   |   |             |           |
| - / :<br>#+= . | ; (       | ?       | ! | ' | Ĵ           | $\otimes$ |

| ホスト名 | Mail サーバー                       |
|------|---------------------------------|
|      | (エヌ・シィ・ティ インターネットサービス 登録確認書に記載) |
|      | メールアドレス                         |
| ユーリ名 | ※ @ より左部分を入力                    |
|      | 上記メールアドレスに対するパスワード              |
|      | (エヌ・シィ・ティ インターネットサービス 登録確認書に記載) |

⑦「SSLで接続できません」という画面が表示されるので「はい」を選択します。
 ※この画面は2回表示されるので、2回とも「はい」を選択してください。

| ••••• au 🗢  | 14:53         |          | • 85% <b>=</b> ) |
|-------------|---------------|----------|------------------|
|             | 検証中           |          |                  |
|             | _             | _        |                  |
|             |               |          |                  |
| 名前          |               |          |                  |
| J _ II      |               |          |                  |
| x- <i>n</i> | _             | _        |                  |
| 説明          | nct9.ne.jp    |          |                  |
|             |               |          |                  |
| 受信メ         | 551 で接続でき     | *=++4    |                  |
| ホスレーア       | カウントをSSLなして   | :設定しますか? |                  |
|             |               |          | -                |
| 2-1         | はい            | いいえ      |                  |
| パスワード       |               |          |                  |
|             |               |          |                  |
| 送信メールサー     |               |          |                  |
| ホスト名        | mail.nct9.ne. | .jp      |                  |
| - 100       |               |          |                  |
| ユーザ名        | akiman, koʻ   |          |                  |
| バスワード       | •••••         |          |                  |
|             |               |          |                  |

## ⑧設定完了です。

| •0000                   | an 🕹     | 15:22   | <b>0</b> 82% 🔳 ) |
|-------------------------|----------|---------|------------------|
|                         |          | メールボックス | 編集               |
| Ø                       | 全受信      |         | >                |
|                         | iCloud   |         | >                |
| 0                       | Gmail    |         | >                |
| ø                       | Eメール(    |         | . >              |
|                         | nct9.ne. | ip      | >                |
| *                       | VIP      |         | >                |
| ICLC                    | UD       |         |                  |
| ø                       | 受信       |         | >                |
| D                       | 下書き      |         | >                |
| 1                       | 送信済み     |         | >                |
| $\overline{\mathbf{X}}$ | 迷惑メー     | π       | >                |
|                         |          |         |                  |